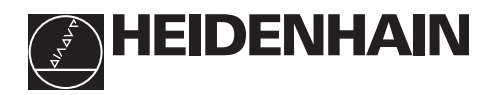

# Travailler avec les visualisations de cotes

# ND 510

# ND 550

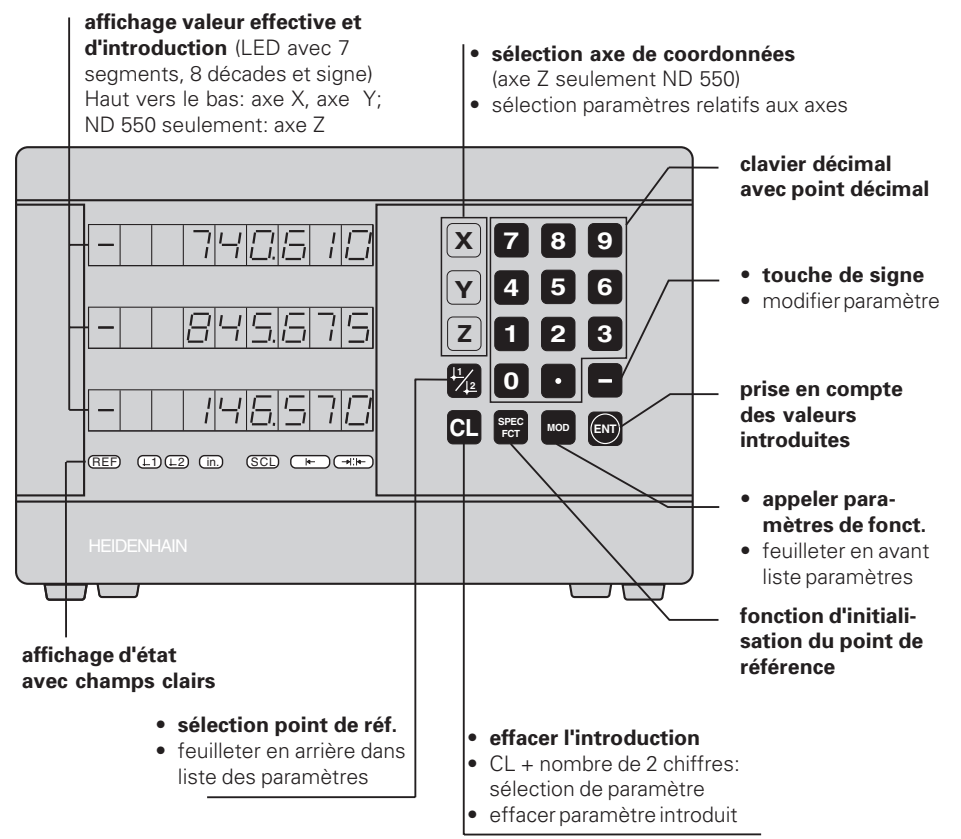

| Signification                                                                                                    |  |  |  |
|----------------------------------------------------------------------------------------------------|--|--|--|
|                                                                                                    |  |  |  |
| La marque de référence a été franchie – les points de référence sont protégés en mémorisation.                                                             |  |  |  |
| clignotant: l'affichage attend passage sur marque de référence.                                                                                            |  |  |  |
| Valeurs de positions affichées en pouce (inch).                                                                                                    |  |  |  |
| Point de référence 1 / point de référence 2 a été sélectionné.                                                                                             |  |  |  |
| Facteur échelle actif                                                                                                    |  |  |  |
| Initialiser une arête de la pièce comme ligne de référence.<br><b>Clignotant:</b> L'affichage attend que l'on confirme cette fonction.                     |  |  |  |
| Initialiser ligne médiane entre arêtes de la pièce comme ligne de<br>référence.<br><b>Clignotant:</b> L'affichage attend que l'on confirme cette fonction. |  |  |  |
|                                                                                                    |  |  |  |

Les visualisations de cotes ND 510 et ND 550 peuvent être raccordées aux systèmes de mesure linéaire HEIDENHAIN générant des signaux sinusoïdaux.

Les systèmes de mesure linéaire possèdent une ou plusieurs margues de référence - "à distances codées" notamment -. Lors du franchissement de la margue de référence, un signal est émis, désignant cette position comme point de référence.

Lors de la remise sous tension, il suffit de repasser sur la marque de référence pour que soit rétablie la relation entre les positions et les valeurs d'affichage qui a été définie par initialisation du point de référence.

Avec les margues de référence à distances codées, une course de 20 mm max. est suffisante pour rétablir, après remise sous tension, la relation entre les positions et les valeurs d'affichage.

## Mise en route

#### Mise en route

 Actionnez le commutateur secteur situé sur la face arrière de l'appareil. L'affichage indique EFE. . . EL et le champ clair **REF clignote**.

#### Commuter sur l'exploitation des margues de référence

► Appuyez sur la touche ENT. L'affichage indique la dernière valeur affectée à la position des margues de référence, le champ clair REF est allumé et le point décimal clignote.

#### Franchir le point de référence sur chaque axe.

Déplacez les axes les uns après les autres jusqu'à ce que l'affichage compte et que le point décimal solt allumé.

La visualisation est prête à fonctionner.

Si vous ne désirez exploiter les marques de référence, appuyez sur la touche CL au lieu de la touche ENT.

## Initialisation du point de référence

En initialisant un point de référence, vous affectez à une position donnée la valeur d'affichage correspondante.

Vous pouvez définir deux points de référence différents. Vous pouvez commuter de l'un à l'autre par simple pression sur une touche

Utilisez le point de référence 2 si vous voulez afficher les positions en valeurs incrémentales!

- > Sélectionnez le **point de référence**.
- Sélectionnez l'axe de coordonnées dans leguel vous déplacez l'outil, l'axe X, par exemple.
- Venez affleurer la pièce avec l'outil.
- Introduisez la position du centre de l'outil sur le clavier décimal, par exemple, X = -5 [mm]. Le signe moins ne peut être introduit que si au moine un chiffre est déjà affiché.
- Appuvez sur la touche ENT. La visualisation mémorise la valeur numérique pour cette position d'outil.

Pour initialiser la valeur d'affichage d'un autre axe, procéder de même.

Z Х

Affleurement avec l'outil

# Fonctions pour l'initialisation du point de référence

Grâce aux fonctions spéciales (de l'angl. **spec**ial **f**un**ct**ions) de votre visualisation de cotes, vous pouvez initialiser comme ligne de référence une arête de la pièce ou la ligne médiane entre deux arêtes de la pièce. Avec SPEC FCT, le ND prend en compte le **diamètre de l'outil** que vous avez introduit dans le paramètre **P25**.

#### Initialiser arête de la pièce comme ligne de référence

- > Sélectionnez le **point de référence**.
- Appuyez une fois sur la touche SPEC FCT. Le champ clair "arête pièce comme ligne de référence" clignote.
- Appuyez sur la touche ENT. Le champ clair est allumé.
- Sélectionnez l'axe de coordonnées à l'intérieur duquel vous déplacez l'outil. L'axe de coordonnées sélectionné est affiché en plus clair.
- Affleurez la pièce avec l'outil.
- Appuyez sur la touche ENT.
  Le ND affiche la position actuelle de l'arête.
- Introduisez la nouvelle valeur de coordonnées de l'arête qui a été affleurée par l'outil.
- Appuyez sur la touche ENT.
  Le ND initialise l'arête de la pièce en fonction de cette nouvelle valeur et affiche la position du centre de l'outil relative au nouveau point de référence.

La fonction prend fin automatiquement.

#### Initialiser ligne médiane entre deux arêtes de la pièce comme ligne de référence

- > Sélectionnez le **point de référence**.
- Appuyez deux fois sur la touche SPEC FCT. Le champ clair "ligne médiane comme ligne de référence" clignote.
- Appuyez sur la touche ENT. Le champ clair est allumé.
- Sélectionnez l'ax de coordonnées à l'intérieur duquel vous déplacez l'outil. L'axe de coordonnées sélectionné est affiché en plus clair.
- > Affleurez la première arête de la pièce avec l'outil.
- Appuyez sur la touche ENT.
  Le point décimal clignote dans l'affichage.
- > Affleurez la deuxième arête de la pièce avec l'outil.
- > Appuyez sur la touche **ENT**.

Le ND affiche la position actuelle de la ligne médiane.

- Introduisez la nouvelle valeur de coordonnées pour la ligne médiane entre les deux arêtes.
- Appuyez sur la touche ENT. Le ND initialise la ligne médiane en fonction de cette nouvelle valeur et affiche la position du centre de l'outil relative au nouveau point de référence.

La fonction prend fin automatiquement.

#### Désactiver les fonctions d'initialisation du point de référence

Interruption lorsque le champ clair de la fonction clignote:

► Appuyez sur la touche **CL**.

Interruption lorsque le champ clair de la fonction est allumé:

> Appuyez sur la touche **SPEC FCT**.

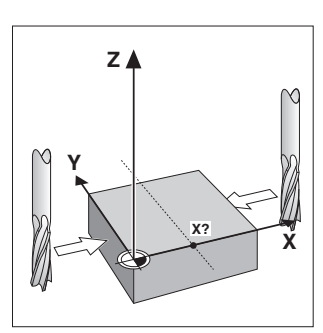

Ligne médiane comme ligne de référence

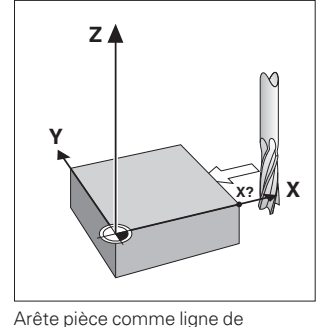

référence

# **Correction d'axes non-linéaire**

Si vous désirez travailler avec la correction d'axes non-linéaire, vous devez:

- activer la fonction à l'aide du paramètre P40.
- franchir les points de référence après la mise sous tension.
- introduire les valeurs de correction dans le tableau.

Sur chaque axe, vous pouvez introduire des valeurs de correction sur 16 points d'appui. Pour rechercher ces valeurs avec un système de mesure comparateur HEIDENHAIN, par exemple le VM 101, vous devez sélectionner l'affichage REF.

#### Sélectionner le tableau des valeurs de correction

 Sélectionnez le paramètre de fonctionnement P00 et introduisez le code 105 296. Pour l'introduction, utilisez les touches suivantes:

| Touche                 | Fonction                                                                                          |  |  |
|------------------------|---------------------------------------------------------------------------------------------------|--|--|
| MOD                    | Mémoriser valeur introduite et sélectionner paramètre suivant.                                    |  |  |
| <u>↓</u> 1/ <u>↓</u> 2 | Mémoriser valeur introduite et sélectionner paramètre précédent.                                  |  |  |
| SPEC FCT               | Sélectionner l'affichage REF.                                                                     |  |  |
| ENT                    | <ul><li>Mémoriser l'introduction.</li><li>Quitter le tableau des valeurs de correction.</li></ul> |  |  |
| CL                     | <ul><li>Effacer l'introduction.</li><li>Effacer toutes les valeurs de correction.</li></ul>       |  |  |

> Introduisez les paramètres et valeurs de correction de la manière suivante:

| Affichage      | Introduction                                                                                                    |
|----------------|----------------------------------------------------------------------------------------------------|
| COFF,ERB       | Introduire l'axe à corriger, par ex. X.                                                                                                    |
| ; ;=:_:;";:_:= | Introduire l'axe source d'erreur, par ex. X, soit $X = F(X)$ .                                                                                                    |
| 1995E I        | Introduire le point de référence sur l'axe source d'erreur.                                                                                                    |
| d 156 - I      | Introduire l'écart entre les points de correction sur l'axe source<br>d'erreur, par ex. 14 (= 2 <sup>14</sup> μm = 16,384 mm).<br>Valeur min. d'introduction: 10 (= 1,024 mm)<br>Valeur max. d'introduction: 23 (= 8388,608 mm)                                                                                                   |
|                | Sélectionner le point de correction n° 1. Pendant que vous<br>appuyez sur la touche MOD, vous apercevez le n° du point de<br>correction. En relâchant la touche MOD, vous voyez dans la ligne<br>supérieure les coordonnées du point de correction sélectionné.<br>Dans la ligne inférieure, introduisez la valeur de correction. |
|                | Introduire tous les points de correction suivants.                                                                                                    |

#### Effacer toutes les valeurs de correction:

| Affichage          | Introduction                                                        |
|--------------------|---------------------------------------------------------------------|
| COIT <u>C</u> ERIS | Appuyer sur la touche CL.                                           |
| JELEEE             | Appuyer sur la touche ENT. Les valeurs de correction sont effacées. |

## Travailler avec facteurs échelle

Les visualisations de cotes peuvent augmenter ou diminuer la course de déplacement de la valeur correspondant à un **facteur échelle**. Pour cela, vous introduisez le facteur échelle séparément pour chaque axe dans le paramètre utilisateur P12 et activez la fonction "Facteur échelle" dans le paramètre P11. Le champ clair **SCL** s'allume.

# **Messages d'erreur**

| Message                                      | Cause et effet                                                                                                    |
|----------------------------------------------|----------------------------------------------------------------------------------------------------|
| еггог оз                                     | Course d'approche trop courte avec fonction pour l'initialisation<br>du point de référence (SPEC FCT)                              |
| EFF0/F 10                                    | Erreur introduire erronée                                                                                                    |
| еггог ст                                     | Fréquence d'entrée pour entrée système de mesure trop élevée<br>(ex. si vitesse de déplacement trop élevée)                        |
| <i>еггог</i> 53                              | Compteur interne dépassé                                                                                                    |
| errar ss                                     | Erreur au franchissement des marques de référence                                                                                  |
| еггог 80<br>еггог 82<br>еггог 83<br>еггог 84 | Effacer le message d'erreur: <b>Mettre l'appareil hors tension!</b><br>Si l'erreur se reproduit: contacter le service après-vente! |
| <i>еггог 9</i> 5                             | Valeurs de correction pour correction non-linéaire des détauts des axes effacées                                                   |
| <i>EFF0F</i> 97                              | Points de référence effacés                                                                                                    |
| <i>EFFOF</i> 99                              | Contrôler le paramètre de fonctionnement!                                                                                          |

**Tous les points décimaux sont allumés:** la valeur de mesure est trop grande ou trop petite: Initialisez un nouveau point de référence

#### Effacer le message d'erreur Erreit

Lorsque vous avez remédié à l'erreur, vous pouvez alors effacer le message d'erreur: ➤ Appuyez sur la touche **CL**.

## Paramètres de fonctionnement

#### Paramètres utilisateur

Les paramètres utilisateur sont des paramètres que vous pouvez modifier **sans** avoir à introduire un code: P00 à P25.

#### Affectation des axes

Les paramètres introduits axe par axe sont marqués par des **chiffres** séparés du numéro de paramètre par un point: "1" pour l'axe X, "2" pour l'axe Y et, avec le ND 550, "3" pour l'axe Z. A l'intérieur de la liste des paramètres, ceux-ci sont désignés par un "**A**" exposant; seul le paramètre de l'axe X se trouve dans la liste (ex. P 12, 1 501). Sélectionnez les paramètres affectés aux axes avec les touches de couleur jaune.

#### Appeler le paramètre utilisateur

► Appuyez sur la touche MOD.

#### Sélectionner directement le paramètre utilisateur:

- > Appuyez sur la touche CL et, simultanément, sur le premier chiffre du numéro.
- > Relâchez les deux touches et introduisez le second chiffre.

#### Paramètres de fonctionnement protégés

Avant de modifier les paramètres de fonctionnement protégés, vous devez introduire le code 95 148 par P00 CODE: Ils restent accessibles jusqu'à la mise hors tension de la visualisation de cotes.

#### Feuilleter dans la liste des paramètres

- > vers l'avant: appuyez sur la touche MOD.
- ► en arrière: appuyez sur la touche ↓1 /↓2.
  Prise en compte automatique de modification si l'on continue à feuilleter.

#### Modifier les paramètres de fonctionnement

- > Commuter les paramètres de fonctionnement avec la touche "moins" ou
- > introduire la valeur du paramètre de fonctionnement, ex. P25.

#### Corriger les valeurs d'introduction

Appuyez sur la touche CL.

#### Quitter les paramètres de fonctionnement

Appuyez sur la touche ENT.

L'affichage prend en compte toutes les modifications.

## Liste des paramètres de fonctionnement

| Paramètre       | Signification                | Fonction / effet                                                                                           | Réglage      |
|-----------------|------------------------------|----------------------------------------------------------------------------------------------------|--------------|
| POD COJE        | Code                         | <b>95148:</b> Paramètres de fonctionnement protégés <b>105296:</b> Sélection tableau valeurs de correction |              |
|                 | Unité de mesure              | enmm                                                                                                    | 1712.H 0.F.F |
|                 |                              | en pouce                                                                                                   | 1768 80      |
| P03. (          | Affichage du                 | Affichage rayon ( <b>Rad</b> ius)                                                                          | гяд шэ       |
|                 | rayon/diamètre <sup>A</sup>  | Affichage diamètre ( <b>Dia</b> meter)                                                                     | 8 IR.        |
| PII SEL         | Facteur échelle              | Facteur échelle actif                                                                                      |              |
| <b>Sc</b> aling |                              | Facteur échelle inactif                                                                                    | DEE          |
| P 12. 1. SCL    | Facteur échelle <sup>A</sup> | Introduire valeur numérique pour chaque axe                                                                |              |
|                 | Diamètre                     | Introduire le diamètre de l'outil                                                                          |              |
| ΤοοΙ            | d'outil                      |                                                                                                    |              |

# Liste des paramètres de fonctionnement - Suite

| Paramètre                           | Signification                                                                          | Fonction / effet                                                                                 | Réglage   |  |
|-------------------------------------|----------------------------------------------------------------------------------------|--------------------------------------------------------------------------------------------------|-----------|--|
|                                     | Sens comptage <sup>A</sup>                                                             | normal ( <b>Dir</b> ection: <b>pos</b> itive)                                                    | a #7 905  |  |
|                                     |                                                                                        | inversé ( <b>Dir</b> ection: <b>nég</b> ative)                                                   | a ir nes  |  |
|                                     | Période de signa<br>( <i>Per</i> iod:) 2, 4, 10,                                       | <b>de de signal du système de mesure <sup>A</sup></b><br><i>od</i> :) 2, 4, 10, 20, 40, 100, 200 |           |  |
|                                     | Subdivision signa<br>(Subdivision:) 4, 2                                               |                                                                                                  |           |  |
| ="- [ <u>-</u> ],                   | Sélection cor-                                                                         | Correction défauts axes inactive                                                                 |           |  |
|                                     | rection défauts                                                                        | Corr. linéaire défauts axes active                                                               |           |  |
|                                     | des axes                                                                               | Corr. non-lin. défauts axes active                                                               | COFF.RISS |  |
| F"H L I CON<br><b>Com</b> pensation | Correction linéaire défauts machine <sup>1</sup> A<br>- 99 999 < P41 < + 99 999 [µm/m] |                                                                                                  |           |  |
| - <u>243. 1. EEE</u>                | Marques                                                                                | marque de référence isolée                                                                       | S INGLE   |  |
|                                     | de référence <sup>A</sup>                                                              | à distances codées avec 500•PS<br>(PS = Période du signal)                                       | 500       |  |
|                                     |                                                                                        | à distances codées avec 1 000•PS<br>(ex.pour LS 303 C / LS 603 C)                                | 1000      |  |
|                                     |                                                                                        | à distances codées avec 2 000•PS                                                                 | 2000      |  |
|                                     |                                                                                        | à distances codées avec 5 000•PS                                                                 | 5000      |  |
| - <u>2995, 1, 200</u>               | Contrôle sys-                                                                          | pas de contrôle ( <b>Alar</b> m <b>Off</b> )                                                     | ALAG DEE  |  |
| <b>Enc</b> oder                     | tème mesure A                                                                          | contrôle activé ( <b>Alar</b> m <b>On</b> )                                                      | ALAR. OR  |  |
| PHB. 1                              | Affichage axe A                                                                        | afficher position de mesure                                                                      | AH 15 ON  |  |
|                                     | ( <b>Axis</b> )                                                                        | ne pas afficher position de mesure<br>/ pas de système de mesure                                 | RH IS OFF |  |
|                                     | Fonction                                                                               | RAZ avec CL (Set <b>Zero</b> )                                                                   | 2670      |  |
|                                     | de la touche CL                                                                        | pas de RAZ avec CL                                                                               | 0,5,5     |  |

<sup>1)</sup> Recherche de la valeur à introduire pour P41

**Exemple:** Longueur de mesure affichée L<sub>a</sub> = 620,000 mm

Longueur réelle (données par ex. par le système de mesure comparateur VM 101 de HEIDENHAIN) L<sub>1</sub> = 619,876 mm Différence DL = L<sub>1</sub> – L<sub>2</sub> = – 124  $\mu$ m Facteur de correction k: k = DL / L<sub>2</sub> = – 124  $\mu$ m / 0,62 m = **– 200** [ $\mu$ m/m]

#### Configuration des paramètres pour systèmes de mesure linéaire HEIDENHAIN

| Туре               | Période de<br>signal [µm] | Marques de<br>référence | P43               | Pas d'al<br>(unité n<br>mm | fichage<br>nes.: P01)<br>pouce | Subdi-<br>vision,<br>P32 |
|--------------------|---------------------------|-------------------------|-------------------|----------------------------|--------------------------------|--------------------------|
| LS 303             | 20                        | une                     | single            | 0,005                      | 0,000 2                        | 4                        |
| LS 603             |                           | dist.c.                 | 1 000             | 0,01                       | 0,000 5                        | 2                        |
| LB 302<br>LIDA 10x | 40                        | <u>une</u><br>dist.c.   | _single_<br>2 000 | 0.01                       | 0,0005                         | 4                        |
| LB 3xx             | 100                       | une                     | single            | 0,025                      | 0,001                          | 4                        |
|                    |                           | dist.c.                 | 1 000             | 0,05                       | 0,002                          | 2                        |
|                    |                           |                         |                   | 0,1                        | 0,005                          | 1                        |

**Exemple:** Système de mesure linéaire, par ex. au pas de s =  $20 \ \mu m$ Pas d'affichage désiré, par ex. a =  $0,005 \ mm$ **Subdivision** P32 =  $0,001 \cdot s / a = 4$ 

## Face arrière

Entrées pour systèmes de mesure linéaire HEIDENHAIN (ND 510: 2, ND 550: 3) avec signaux de sortie sinusoïdaux (7µA<sub>CC</sub> à 16 µA<sub>CC</sub>), câble de raccordement 20 m max. fréquence d'entrée 50 kHz max. avec câble long. 6 m (35 kHz / 10 m, 20 kHz / 20 m de câble) Commutateur secteur

Mise à la terre

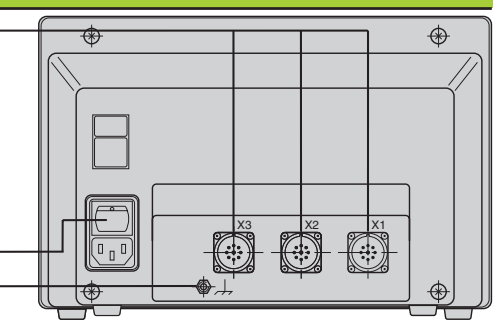

빤

Les interfaces X1, X2, et X3 sont conformes à l'"isolation électrique du secteur" selon EN 50 178.

### Pose et fixation

Vous pouvez fixer la visualisation à plat ou sur un pied orientable de HEIDENHAIN (Id.-Nr. 281 619 01) au moyen de vis M4.

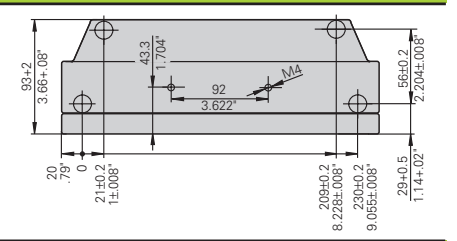

## **Tension d'alimentation et raccordement secteur**

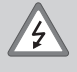

#### Risque de décharge électrique!

Avant d'ouvrir l'appareil, retirer la prise secteur! Relier à la terre! La mise à la terre ne doit pas être interrompue!

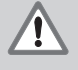

#### Danger pour composants internes!

Ne brancher ou débrancher les connecteurs qu'après mise hors tension! N'utiliser que des fusibles de rechange conformes aux fusibles d'origine!

Alimentation à découpage à sélection automatique de la tension au primaire. **Plage de tension** 100 V à 240 V (– 15 % à + 10 %), **fréquence** 48 Hz à 62 Hz, **Consommation** ND510: 9 W, ND550: 12 W, **Fusible secteur** F 1 A dans l'appareil. Section min. du câble secteur: 0,75 mm<sup>2</sup>

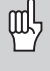

Pour améliorer l'anti-parasitage, relier la prise de terre située sur la face arrière de l'appareil au point de terre central de la machine. Section min.: 6 mm<sup>2</sup>

## **Conditions d'environnement**

**Plage température** Travail: 0 °C à + 4 5°C; stockage: – 30 °C à + 70 °C

| Humidité        | Moyenne annuelle | :: F <sub>rel</sub> < 75%; humidité max.: F <sub>rel, max</sub> < 90% |
|-----------------|------------------|-----------------------------------------------------------------------|
| Poids           | 2,3 kg           |                                                                       |
| DR. JOHANNES HE | IDENHAIN GmbH    | HEIDENHAIN FRANCE sarl                                                |

Dr.-Johannes-Heidenhain-Straße 5 **D-83301 Traunreut, Deutschland** (08669) 31-0 (08669) 5061

Service (0 86 69) 31-12 72
 TNC-Service (0 86 69) 31-14 46
 (0 86 69) 98 99

HEIDENHAIN FRANCE san Post Box 62 2, Avenue de la Cristallerie F-92316 Sèvres ② 01 41 1430 00 (A) 41 1430 30

281 615 33  $\cdot$  SW 246 119 02  $\cdot$  10  $\cdot$  2/99  $\cdot$  H  $\cdot$  Printed in Germany  $\cdot$  Sous réserve de modifications